## VA Student Trainee Experience Program (VA-STEP)

# VA-STEP Selection Committee Processes (Selection/Acceptance)

Office of Workforce Management and Consulting (Scholarships and Clinical Education)

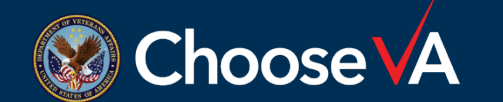

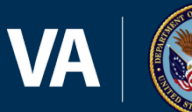

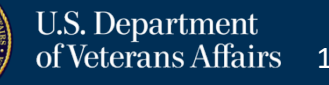

### **Selection Decision Instructions**

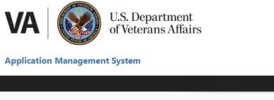

| PIV/SSO Login                                                                                                    | Warning                                                                                                    |
|----------------------------------------------------------------------------------------------------|----------------------------------------------------------------------------------------------------|
| If your agency uses PIV/CAC and your agency is registered to use<br>SSO with this system select the 'PIV/SSO Login' button below. | You are accessing a U.S. Government information system, which include: (1) this computer, (2) this computer network, (3) all computers<br>connected to this network, and (4) all devices and storage media attached to this network or to a computer on this network. This information<br>systems (a provide for U.S. Government-utdovited user or).                                                                                                    |
| PIV/SSO Login                                                                                                    | Unauthorized or improper use of this system may result in disciplinary action, and civil and criminal penalties.                                                                                                    |
| Username/Password Login                                                                                                    | By using this information system, you understand and consent to the following:                                                                                                    |
| Please enter your username (government email address (e.g.<br>john.doe@agency.gov)) and password below.<br>Email *                | <ul> <li>No have no associable expectation of privacy registration gaing communications transmitted through or data stored on this information<br/>system. All any time, the government may monotox, intercegt scars undired size size data share information system.</li> <li>Any communications transmitted through or cata stored on this information system may be disclosed or used of this information<br/>advocated purposes for further informations are be Department Comparison of Department Comparison and Comparent<br/>Systems.</li> <li>System in the his policitation indicates you have read and accepted the full terms and Completions of Issues?</li> </ul> |
| Password *                                                                                                    | testing and monitoring.                                                                                                    |
| Login Eorgot Password?                                                                                                    |                                                                                                    |
|                                                                                                    |                                                                                                    |
|                                                                                                    |                                                                                                    |
|                                                                                                    |                                                                                                    |
|                                                                                                    |                                                                                                    |
|                                                                                                    |                                                                                                    |
|                                                                                                    |                                                                                                    |

Login to AMS Go To: (https://vaams.intelliworxit.com/webapp/auth/l ogin.view) "<u>SSO Login</u>" on the bottom left "<u>VA (Internal)</u>" from dropdown menu Continue Sign In with VA PIV Card Select Certificate Enter PIV Pin

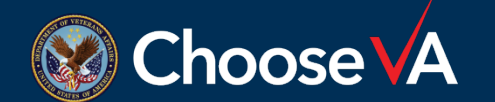

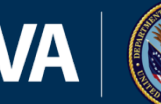

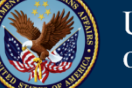

### **Applicant Selection Screen**

VA

**U.S.** Department of Veterans Affairs

#### **Application Management System**

| ashboard<br>anage ×<br>ication Packets | Applicant Se       |                                  |                       |                                                                      |         |         |              | Change Password                    |
|----------------------------------------|--------------------|----------------------------------|-----------------------|----------------------------------------------------------------------|---------|---------|--------------|------------------------------------|
| ashboard<br>anage ×                    | Applicant Se       |                                  |                       |                                                                      |         |         |              | Containing a rational of a sin     |
| anage 🗸 🗸                              | Applicant Se       |                                  |                       |                                                                      |         |         |              |                                    |
| ication Packets                        |                    | ection                           |                       |                                                                      |         |         |              | U User G                           |
|                                        |                    |                                  |                       |                                                                      |         |         |              |                                    |
| cant Selection                         | VA-STEP Bu         | dgets                            |                       |                                                                      |         |         |              |                                    |
| ments                                  | No budgets four    | d.                               |                       |                                                                      |         |         |              |                                    |
| ients                                  | = Search Filters ▼ |                                  |                       |                                                                      |         |         |              | Offer Award Alternate Decline      |
| ets                                    |                    |                                  |                       |                                                                      |         |         |              |                                    |
| ties                                   | Owner: (All Autho  | rize 1) Include Sub-organizat    | ions: Yes Program Gro | up: VA-STEP                                                          |         |         |              |                                    |
| s                                      |                    | First Name                       | Last Name             | Owner                                                                | Program | Veteran | Total Points | Status                             |
| date Profile                           | Detail             | VASTEPNovSeverAA                 | Nitschke              | VA → Facilities → 506 - Ann Arbor VA Medical Center                  | VA-STEP | false   | 90.0         | Alternate                          |
| iting Events                           | Detail             | VASThirteenSixEightAD            | Nitschke              | $VA \rightarrow$ Facilities $\rightarrow$ 777 - BenN Test Facility A | VA-STEP | true    | 34.0         | Application Packet Selection Ready |
| Candidates                             | Detail             | VASThirteenSixEightAB            | Nitschke              | $VA \rightarrow$ Facilities $\rightarrow$ 777 - BenN Test Facility A | VA-STEP | false   | 37.5         | Application Packet Selection Ready |
| Registrations                          | Detail             | VASThirteenSixEightAE            | Nitsshke              | $VA \rightarrow$ Facilities $\rightarrow$ 777 - BenN Test Facility A | VA-STEP | true    | 47.5         | Application Packet Selection Ready |
| Positions                              | Detail             | VASThirteenSixEightAC            | Nitschke              | $VA \rightarrow$ Facilities $\rightarrow$ 777 - BenN Test Facility A | VA-STEP | false   | 50.3         | Application Packet Selection Ready |
| cation Entries                         | Displaying 1 - 5   | of 5 records, (filtered from 7 t | total records)        |                                                                      |         |         |              | First Previous 1 Next La           |
| ss Templates                           |                    |                                  |                       |                                                                      |         |         |              |                                    |
| Templates                              |                    |                                  |                       |                                                                      |         |         |              |                                    |
| r Templates                            |                    |                                  |                       |                                                                      |         |         |              |                                    |
| 65*F                                   |                    |                                  |                       | 9 search 🔳 💽 🥯 🖴 📁 🧙 🔚                                               |         |         |              | ∧ <b></b> ⊗ dù ha <sup>12</sup>    |

From the applicant selection screen, open the <u>Search Filters</u> and change the **Program Group** to VA-STEP and you will be able to see any applicants that have been scored.

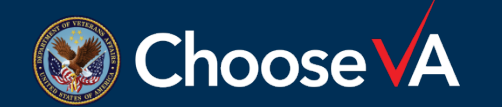

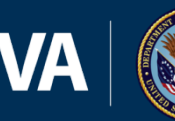

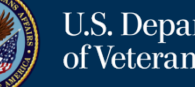

### **Applicant Selection Screen**

VA

U.S. Department of Veterans Affairs

#### Application Management System

|                                                                                                    |                                                                                      |                                                                                                    |                                                                                                    |                                                                                                    |                                                                |                                                                              |                                                                                                  | ⑦ Change Password ▷ S                                                                                                    |
|----------------------------------------------------------------------------------------------------|--------------------------------------------------------------------------------------|----------------------------------------------------------------------------------------------------|----------------------------------------------------------------------------------------------------|----------------------------------------------------------------------------------------------------|----------------------------------------------------------------|------------------------------------------------------------------------------|--------------------------------------------------------------------------------------------------|----------------------------------------------------------------------------------------------------|
| hboard                                                                                                    |                                                                                      |                                                                                                    |                                                                                                    |                                                                                                    |                                                                |                                                                              |                                                                                                  |                                                                                                    |
| age 🗸 🗸                                                                                                    | Applicant S                                                                          | election                                                                                                    |                                                                                                    |                                                                                                    |                                                                |                                                                              |                                                                                                  | ① User                                                                                                    |
| ion Packets                                                                                                    |                                                                                      |                                                                                                    |                                                                                                    |                                                                                                    |                                                                |                                                                              |                                                                                                  |                                                                                                    |
| nt Selection                                                                                                    | VA-STEP B                                                                            | sudgets                                                                                                    |                                                                                                    |                                                                                                    |                                                                |                                                                              |                                                                                                  |                                                                                                    |
| ents                                                                                                    | No budgets fo                                                                        | und.                                                                                                    |                                                                                                    |                                                                                                    |                                                                |                                                                              |                                                                                                  |                                                                                                    |
| ents                                                                                                    | = Search Filters -                                                                   | ·                                                                                                    |                                                                                                    |                                                                                                    |                                                                |                                                                              |                                                                                                  | Offer Award Alternate Decline                                                                                                    |
| ts                                                                                                    |                                                                                      |                                                                                                    |                                                                                                    |                                                                                                    |                                                                |                                                                              |                                                                                                  |                                                                                                    |
| es                                                                                                    | Owner: (All Aut                                                                      | horized) Include Sub-organiza                                                                                                    | itions: Yes Program                                                                                                    | Group: VA-STEP                                                                                                    |                                                                |                                                                              |                                                                                                  |                                                                                                    |
|                                                                                                    |                                                                                      |                                                                                                    |                                                                                                    |                                                                                                    |                                                                |                                                                              |                                                                                                  |                                                                                                    |
|                                                                                                    | 0                                                                                    | First Name                                                                                                    | Last Name                                                                                                    | Owner                                                                                                    | Program                                                        | Veteran                                                                      | Total Points                                                                                     | Status                                                                                                    |
| late Profile                                                                                                    | Detail                                                                               | First Name<br>VASTEPNovSevenAA                                                                                                    | Last Name<br>Nitschke                                                                                                    | ▲ Owner<br>VA → Facilities → 506 - Ann Arbor VA Medical Center                                                                                                    | VA-STEP                                                        | false                                                                        | 90.0                                                                                             | Alternate                                                                                                    |
| late Profile<br>ling Events                                                                                                    | Detail                                                                               | First Name<br>VASTEPNovSevenAA<br>VASThirteenSixEightAD                                                                            | Last Name           Nitschke           Nitschke                                                                                                | Owner           VA - Facilities - 506 - Ann Arbor VA Medical Center           VA - Facilities - 777 - BenN Test Facility A                                                                                                    | VA-STEP<br>VA-STEP                                             | false<br>true                                                                | 90.0<br>34.0                                                                                     | Alternate Application Packet Selection Ready                                                                                                    |
| Jate Profile<br>ting Events<br>Candidates                                                                                         | Detail     Detail     Detail     Detail                                              | First Name<br>VASTEPNovSevenAA<br>VASThirteenSixEightAD<br>VASThirteenSixEightAB                                                   | Last Name           Nitschke           Nitschke           Nitschke                                                                             | Owner           VA - Facilities - 506 - Ann Arbor VA Medical Center           VA - Facilities - 777 - BenN Test Facility A           VA - Facilities - 777 - BenN Test Facility A                                                                                                    | VA-STEP<br>VA-STEP<br>VA-STEP                                  | false<br>false<br>true<br>false                                              | Total Points           90.0         34.0           37.5         37.5                             | Status           Alternate           Application Packet Selection Ready           Application Packet Selection Ready                                                                                                    |
| late Profile<br>ting Events<br>Candidates<br>Registrations                                                                        | Detail     Detail     Detail     Detail     Detail     Detail                        | First Name<br>VASTEPNovSevenAA<br>VASThirteenSixEightAD<br>VASThirteenSixEightAB<br>VASThirteenSixEightAE                          | Last Name           Nitschke           Nitschke           Nitschke           Nitschke           Nitschke                                       | VA - Facilities - 506 - Ann Arbor VA Medical Center           VA - Facilities - 777 - BenN Test Facility A           VA - Facilities - 777 - BenN Test Facility A           VA - Facilities - 777 - BenN Test Facility A                                                                                                    | VA-STEP<br>VA-STEP<br>VA-STEP<br>VA-STEP<br>VA-STEP            | false<br>true<br>false<br>true                                               | Total Points           90.0           34.0           37.5           47.5                         | status       Alternate       Application Packet Selection Ready       Application Packet Selection Ready       Application Packet Selection Ready                                                                                                    |
| date Profile<br>ting Events<br>Candidates<br>Registrations<br>Positions                                                           | Detail     Detail     Detail     Detail     Detail     Detail     Detail     Detail  | First Name<br>VASTEPNovSevenAA<br>VASThirteenSixEightAD<br>VASThirteenSixEightAB<br>VASThirteenSixEightAE<br>VASThirteenSixEightA  | Last Name           Nitschke           Nitschke           Nitschke           Nitschke           Nitschke           Nitschke           Nitschke | Owner           VA - Facilities - 506 - Ann Arbor VA Medical Center           VA - Facilities - 777 - BenN Test Facility A           VA - Facilities - 777 - BenN Test Facility A           VA - Facilities - 777 - BenN Test Facility A           VA - Facilities - 777 - BenN Test Facility A           VA - Facilities - 777 - BenN Test Facility A | VA-STEP<br>VA-STEP<br>VA-STEP<br>VA-STEP<br>VA-STEP<br>VA-STEP | Veteran       false       true       false       true       false       true | Total Points           90.0           34.0           37.5           47.5           50.3          | status       Alternate       Application Packet Selection Ready       Application Packet Selection Ready       Application Packet Selection Ready       Application Packet Selection Ready                                                                             |
| date Profile<br>ting Events<br>Candidates<br>Registrations<br>Positions<br>ation Entries                                          | Detail<br>Detail<br>Detail<br>Detail<br>Detail<br>Detail<br>Displaying 1 -           | First Name<br>VASTEPNovSevenAA<br>VASThirteenSixEightAD<br>VASThirteenSixEightAB<br>VASThirteenSixEightAE<br>VASThirteenSixEightAS | Last Name Nitschke Nitschke Nitschke Nitschke Nitschke total scords)                                                                           | Owner           VA - Facilities - 506 - Ann Arbor VA Medical Center           VA - Facilities - 777 - BenN Test Facility A           VA - Facilities - 777 - BenN Test Facility A           VA - Facilities - 777 - BenN Test Facility A           VA - Facilities - 777 - BenN Test Facility A           VA - Facilities - 777 - BenN Test Facility A | VA-STEP<br>VA-STEP<br>VA-STEP<br>VA-STEP<br>VA-STEP<br>VA-STEP | veteran<br>false<br>true<br>false<br>true<br>false                           | Total Points           90.0         34.0           37.5         47.5           50.3         50.3 | status     Alternate       Application Packet Selection Ready       Application Packet Selection Ready       Application Packet Selection Ready       Application Packet Selection Ready       First     Previous       1     Next                                     |
| date Profile<br>iting Events<br>Candidates<br>Registrations<br>Positions<br>cation Entries<br>ss Templates                        | Detail<br>Detail<br>Detail<br>Detail<br>Detail<br>Detail<br>Detail<br>Displaying 1 - | First Name<br>VASTEPNovSevenAA<br>VASThirteenSixEightAD<br>VASThirteenSixEightAB<br>VASThirteenSixEightAE<br>VASThirteenSixEightA  | Last Name Nitschke Nitschke Nitschke Nitschke Nitschke Nitschke Nitschke                                                                       | VA - Facilities - 506 - Ann Arbor VA Medical Center       VA - Facilities - 777 - BenN Test Facility A       VA - Facilities - 777 - BenN Test Facility A       VA - Facilities - 777 - BenN Test Facility A       VA - Facilities - 777 - BenN Test Facility A       VA - Facilities - 777 - BenN Test Facility A                                     | VA-STEP<br>VA-STEP<br>VA-STEP<br>VA-STEP<br>VA-STEP<br>VA-STEP | veteran<br>false<br>true<br>false<br>true<br>false                           | Total Points           90.0           34.0           37.5           47.5           50.3          | see     Status       Alternate     Application Packet Selection Ready       Application Packet Selection Ready     Application Packet Selection Ready       Application Packet Selection Ready     Application Packet Selection Ready       First     Previous     1   |
| iidate Profile<br>aiting Events<br>t Candidates<br>t Registrations<br>t Positions<br>cation Entries<br>ess Templates<br>Templates | Detail<br>Detail<br>Detail<br>Detail<br>Detail<br>Detail<br>Displaying 1 -           | First Name<br>VASTEPNovSevenAA<br>VASThirteenSikEightAD<br>VASThirteenSikEightAB<br>VASThirteenSikEightAE<br>VASThirteenSikEightAS | Last Name Nitschke Nitschke Nitschke Nitschke Nitschke total scords)                                                                           | Owner           VA - Facilities - 506 - Ann Arbor VA Medical Center           VA - Facilities - 777 - BenN Test Facility A           VA - Facilities - 777 - BenN Test Facility A           VA - Facilities - 777 - BenN Test Facility A           VA - Facilities - 777 - BenN Test Facility A           VA - Facilities - 777 - BenN Test Facility A | VA-STEP<br>VA-STEP<br>VA-STEP<br>VA-STEP<br>VA-STEP            | veteran<br>false<br>true<br>false<br>true<br>false                           | Total Points           90.0           34.0           37.5           47.5           50.3          | see     Status       Alternate     Application Packet Selection Ready       Application Packet Selection Ready     Application Packet Selection Ready       Application Packet Selection Ready     Example       Example     First     Previous       1     Next     L |

Once the three selection committee members have scored the application, the student will show up in your Applicant Selection screen for a final decision. I recommend for a quick review that you go to the Details for the student first.

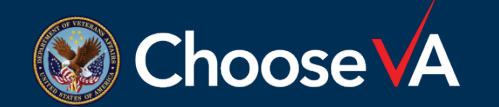

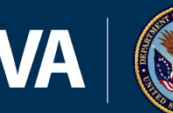

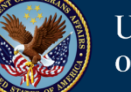

### **Review Scored Applicant**

| Event Positions          |                                                                                                    |                                                                                              |                |
|--------------------------|----------------------------------------------------------------------------------------------------|----------------------------------------------------------------------------------------------|----------------|
| Application Entries      | Specialty Type                                                                                                    | Medical Laboratory Scientist (MLS)                                                           |                |
| Process Templates        | Veteran                                                                                                    | Yes                                                                                          |                |
| Email Templates          |                                                                                                    |                                                                                              |                |
| Letter Templates         | VA Employment Status                                                                                               |                                                                                              |                |
| Email Addresses          | Evolution Recommondation                                                                                           |                                                                                              |                |
| Triggered Notifications  | Exclusion Recommendation                                                                                           |                                                                                              |                |
| Text Block Categories    | Total Points                                                                                                    | 34.0                                                                                         |                |
| ≗ Users & Roles ∨        |                                                                                                    |                                                                                              |                |
| Users                    | Status                                                                                                    | Application Packet Selection Ready                                                           |                |
| Roles                    | Length of Service Obligation                                                                                       | Unknown                                                                                      |                |
| 🗟 Reports & Export 🛛 🗸 👋 |                                                                                                    |                                                                                              |                |
| Reports                  | Documents                                                                                                    |                                                                                              |                |
| © System ∨               | Iranscript - aetna vision core.pdf                                                                                 |                                                                                              |                |
| Organizations            | <u>Resume - aetha vision_plus.pdf</u> Academic Faculty/Dean Recommendation Letter - metlife_dental - platinum      | ppo.pdf                                                                                      |                |
| Configuration            | Employer/Manager/Other Recommendation Letter - Washington Addendum                                                 | updf                                                                                         |                |
| Scheduled Jobs           | Colorian Compiler Marchae Contra                                                                                   |                                                                                              |                |
| Code Sets                | Selection Committee Members Scoring                                                                                |                                                                                              | -              |
| Code Set Mappings        | Notes                                                                                                    | $\checkmark$                                                                                 |                |
| API Users                |                                                                                                    |                                                                                              | 2              |
| System Maintenance       |                                                                                                    |                                                                                              |                |
|                          | Full Terms and Conditions of Use C? Privacy Policy C?<br>Copyright © 2023 <u>HRworx LLC</u> . All rights reserved. | Version 1.30-SNAPSHOT (20230210-181824<br>Based on Intelliworx version 4.74 (20230209-164935 | 1)<br>∋)       |
| ▲ 65°F                   | C Sparch                                                                                                    | 🔳 🛍 📌 🗛 늘 🍙 🔚 🧑 🚛 🏰                                                                          | <sup>1</sup> G |

From this screen, the Facility Rep can review the scores/documents from the selection committee members and any notes that were entered. Once you are finished looking at the Details, you can select the Applicant Section option to get back to the final selection screen.

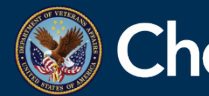

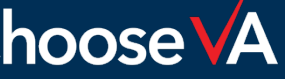

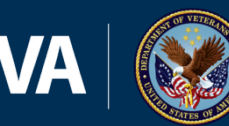

## Final Selection Decision (Facility Rep)

| VA U.S. I<br>of Vet           | Department<br>terans Affairs | 5                                |                       |                                                                               |         |         |              | DEVELOPMENT                         |
|-------------------------------|------------------------------|----------------------------------|-----------------------|-------------------------------------------------------------------------------|---------|---------|--------------|-------------------------------------|
| Application Management Syster | m                            |                                  |                       |                                                                               |         |         |              |                                     |
| Ξ                             | , H.C.                       |                                  |                       |                                                                               |         |         |              | 🕡 Change Password 🕞 Sign Out        |
| 🗘 Dashboard                   | Applicant C                  | alastian                         |                       |                                                                               |         |         |              |                                     |
| ≡ Manage ×                    | Applicant Se                 | election                         |                       |                                                                               |         |         |              |                                     |
| Application Packets           | VA CTED P                    | udaota                           |                       |                                                                               |         |         |              |                                     |
| Applicant Selection           | VA-STEP D                    | uugets                           |                       |                                                                               |         |         |              |                                     |
| Documents                     | No budgets for               | und.                             |                       |                                                                               |         |         |              |                                     |
| Recipients                    |                              | ]                                |                       |                                                                               |         |         |              | Offer Award Alternate Decline Award |
| Budgets                       |                              |                                  |                       |                                                                               |         |         |              |                                     |
| Facilities                    | Owner: (All Auth             | norized) Include Sub-organizati  | ions: Yes Program Gro | up: VA-STEP                                                                   |         |         |              |                                     |
| Events                        |                              | First Name                       | Last Name             | Owner                                                                         | Program | Veteran | Total Points | Status                              |
| Candidate Profile             | Detail                       | VASTEPNovSevenAA                 | Nitschke              | $\rm VA \rightarrow Facilities \rightarrow 506$ - Ann Arbor VA Medical Center | VA-STEP | false   | 90.0         | Alternate                           |
| Recruiting Events             | Detail                       | VASThirteenSixEightAD            | Nitschke              | $VA \rightarrow Facilities \rightarrow 777$ - BenN Test Facility A            | VA-STEP | true    | 34.0         | Application Packet Selection Ready  |
| Event Candidates              | Detail                       | VASThirteenSixEightAB            | Nitschke              | $VA \rightarrow Facilities \rightarrow 777$ - BenN Test Facility A            | VA-STEP | false   | 37.5         | Application Packet Selection Ready  |
| Event Registrations           | Detail                       | VASThirteenstrEightAE            | Nitschke              | $VA \rightarrow$ Facilities $\rightarrow$ 777 - BenN Test Facility A          | VA-STEP | true    | 47.5         | Application Ficket Selection Ready  |
| Event Positions               | Detail                       | VASThirteenSixEightAC            | Nitschke              | $\rm VA \rightarrow Facilities \rightarrow 777$ - BenN Test Facility A        | VA-STEP | false   | 50.3         | Application Packet Selection Ready  |
| Application Entries           | Displaying 1 - 5             | of 5 records. (filtered from 7 t | otal records)         |                                                                               |         |         |              | First Previous 1 Next Last          |
| Process Templates             |                              |                                  |                       |                                                                               |         |         |              |                                     |
| Email Templates               |                              |                                  |                       |                                                                               |         |         |              |                                     |
| Letter Templates              |                              |                                  |                       |                                                                               |         |         |              |                                     |
| - 65°F<br>モーク 日 言 155         | O 📲 (                        | 0 💿 🚾 🔇                          | ×                     | D Search 🔲 🛄 🖗 🖗 🎽 💽 📰                                                        | A x™ x№ |         |              | へ 🛄 奈 chi) 🎰 12:38 PM 🕫             |

After reviewing the Details, now you can make a final selection decision using the functions above. Put a check mark in the square next to the Detail blocks and then select the option you want: Offer Award, Alternate, or Decline Award. If alternate, they will stay in your Applicant Selection screen till you are ready for a final decision.

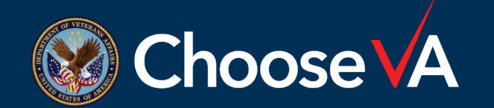

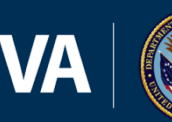

## **Tentative Award Notification (Student)**

| VA Of Ver<br>Application Management Syster | Department<br>Jerans Affairs<br>n                                                                       |                                    |                                                     |                    |                     | © Change Password                                          | DEVELOPMENT                              |
|--------------------------------------------|----------------------------------------------------------------------------------------------------|------------------------------------|-----------------------------------------------------|--------------------|---------------------|------------------------------------------------------------|------------------------------------------|
| ) Dashboard                                | Dashboard                                                                                               |                                    |                                                     |                    |                     |                                                            |                                          |
| E Manage                                   | ▼ Search Filters ▼                                                                                      |                                    |                                                     |                    |                     |                                                            |                                          |
|                                            | Active Tasks Available Tasks                                                                            | Completed Tasks                    |                                                     |                    |                     |                                                            |                                          |
|                                            | Name Type                                                                                               | Task                               | Owner                                               | Date Created Due D | Date For Expiration | Status                                                     | Action                                   |
|                                            | Scotty Rubio VA-STEP Awa<br>Displaying 1 - 1 of 1 records.                                              | ard Process Accept Tentative Award | VA → Facilities → 506 - Ann Arbor VA Medical Center | 11/09/2022         | First               | Not Started<br>Previous 1 Next                             | Start<br>Last                            |
|                                            | My Applications                                                                                         |                                    |                                                     |                    |                     |                                                            |                                          |
|                                            | Program Group                                                                                           | Program                            | Specialties                                         | Status             | Actio               | 'n                                                         |                                          |
|                                            | VA-STEP                                                                                                 | VA-STEP                            | Nursing                                             | Offer Pending      | Deta                | ills                                                       |                                          |
| Dutil 744                                  | <u>Full Terms and Conditions of Use (3</u> Prin<br>Copyright © 2022 <u>Hilknors LLC</u> , All rights re | any Polinyof<br>served.            |                                                     | •                  | Based on Intellivor | Version 1.28-SNAPSHOT (202<br>x version 4.73-SNAPSHOT (202 | 21109-060333)<br>21109-054836)<br>104 PM |

The student will receive a tentative award notification once the Facility Representative selects the VA-STEP applicant for inclusion into the program. You will need to wait for the student to respond to the tentative award notification before you can move forward. **\*\*NOTE: This tentative offer does not take the place of required HR onboarding actions.\*\*** 

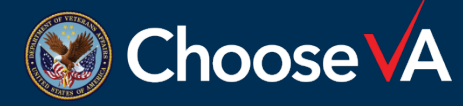

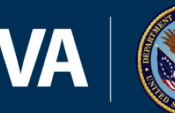

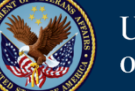

## **Confirm Enrollment (Facility Rep)**

|                            | 1.1 M                                  |                            |                                                                               |              |          |                     |                |                     |
|----------------------------|----------------------------------------|----------------------------|-------------------------------------------------------------------------------|--------------|----------|---------------------|----------------|---------------------|
|                            | 5. Department<br>Veterans Affairs      |                            |                                                                               |              |          |                     |                | DEVELOPMENT         |
| Application Management Sys | stem                                   |                            |                                                                               |              |          |                     |                |                     |
|                            |                                        |                            |                                                                               |              |          |                     | 🛡 Change       | Password 🕞 Sign Out |
| 🗅 Dashboard                |                                        |                            |                                                                               |              |          |                     |                |                     |
| ≡ Manage ∽                 | Dashboard                              |                            |                                                                               |              |          |                     |                | ① User Guide        |
| Application Packets        | T Search Filters *                     |                            |                                                                               |              |          |                     |                |                     |
| Applicant Selection        |                                        |                            |                                                                               |              |          |                     |                |                     |
| ocuments                   | Active Tasks Available Tasks Completer | d Tasks                    |                                                                               |              |          |                     |                |                     |
| Recipients                 | Name _ Type                            | Task                       | Owner                                                                         | Date Created | Due Date | Date For Expiration | Status         | Action              |
| udgets                     | Scotty Rubio VA-STEP Award Process     | Confirm VA-STEP Enrollment | $\rm VA \rightarrow Facilities \rightarrow 506$ - Ann Arbor VA Medical Center | 11/09/2022   |          |                     | Not Started    | Start -             |
| cilities                   | Displaying 1 - 1 of 1 records.         |                            |                                                                               |              |          |                     | First Previous | Next Last           |
| vents                      |                                        |                            |                                                                               |              |          |                     |                |                     |
| indidate Profile           |                                        |                            |                                                                               |              |          |                     |                |                     |
| ecruiting Events           |                                        |                            |                                                                               |              |          |                     |                |                     |
| ent Candidates             |                                        |                            |                                                                               |              |          |                     |                |                     |
| vent Registrations         |                                        |                            |                                                                               |              |          |                     |                |                     |
| ent Positions              |                                        |                            |                                                                               |              |          |                     |                |                     |
| plication Entries          |                                        |                            |                                                                               |              |          |                     |                |                     |
| ocess Templates            |                                        |                            |                                                                               |              |          |                     |                |                     |
| nail Templates             |                                        |                            |                                                                               |              |          |                     |                |                     |
| tter Templates             |                                        |                            |                                                                               |              |          |                     |                |                     |
| nail Addresses             |                                        |                            |                                                                               |              |          |                     |                |                     |
| iggered Notifications      |                                        |                            |                                                                               |              |          |                     |                |                     |
| ext Block Categories       |                                        |                            |                                                                               |              |          |                     |                |                     |
| 75*F                       |                                        |                            |                                                                               |              |          |                     |                | 115 PM              |

Once the student has accepted and certified all the documents, the facility representative will receive a notification to confirm the documents. From here, just Start the task from your Active Task list.

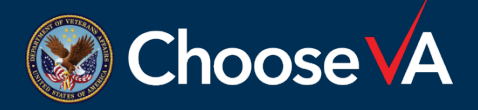

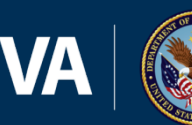

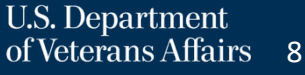

## **Confirm Enrollment (Facility Rep)**

| Facilities               |                                                                                       |                                                               |                       |                         |
|--------------------------|---------------------------------------------------------------------------------------|---------------------------------------------------------------|-----------------------|-------------------------|
| Events                   | Or                                                                                    |                                                               |                       |                         |
| Candidate Profile        | Select Withdraw Offer at the bottom of the screen to notify the applicant that they a | are no longer being considered for participation in the VA-ST | 'EP program.          |                         |
| Recruiting Events        |                                                                                       |                                                               |                       |                         |
| Event Candidates         | Supplemental Documents                                                                |                                                               |                       |                         |
| Event Registrations      | Name                                                                                  | Туре                                                          | Action                |                         |
| Event Positions          | Transcript pdf                                                                        | Transcript                                                    |                       |                         |
| Application Entries      | TELECTIVITY                                                                           | nanscript                                                     | Veree                 |                         |
| Process Templates        | Resume.pdf                                                                            | Resume                                                        | Delete                |                         |
| Email Templates          |                                                                                       |                                                               |                       |                         |
| Letter Templates         | Add Document                                                                          |                                                               |                       |                         |
| Email Addresses          | Prime Rubio                                                                           |                                                               |                       |                         |
| Triggered Notifications  |                                                                                       |                                                               |                       |                         |
| Text Block Categories    | Document                                                                              | Open Declaration for Federal Employment                       |                       |                         |
| ≗ Users & Roles ∨        |                                                                                       | Open Release Authorization Form                               |                       |                         |
| Users                    | VA-STEP Start Date *                                                                  | MM/DD/YYYY                                                    |                       |                         |
| Roles                    |                                                                                       | Format as MM/DD/YYYY.                                         |                       |                         |
| 🖨 Reports & Export 🛛 🗸 🗸 | cnecklist *                                                                           | Prior Background Investigation Verified                       | MM/DD/YYYY            |                         |
| Reports                  | Notes                                                                                 |                                                               | Format as MM/DD/YYYY. |                         |
| ⊕ System ✓               |                                                                                       |                                                               |                       |                         |
| Organizations            |                                                                                       |                                                               |                       |                         |
| Configuration            |                                                                                       |                                                               |                       |                         |
| Scheduled Jobs           |                                                                                       | Enrolled Withdraw Offer                                       |                       |                         |
| Code Sets                |                                                                                       | 1                                                             |                       |                         |
| ▲ 67*F                   | D Search                                                                              | = 📖 🕫 🚓 🖿 🤝 📼 🗖 🚈                                             | <u></u> ^             | 、 🔜 奈 chi) 🏣 12:49 PM 🗃 |
| 🔲 🔎 🛱 🧮 🐻                | <u> </u>                                                                              |                                                               |                       |                         |

This screen is completed once the background investigation is complete and the start date has been established. Once you have a start date, enter the required information and select "Enrolled." The background Investigation date can be entered as the same date as the Start Date.

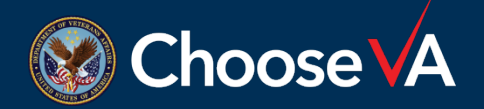

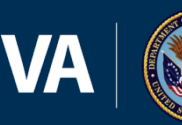

## **Confirm Enrollment (Facility Rep)**

| ≡                            |                 |                 |                    |                     |                                            |                    |              |                   |                                       |                             |                               | 🖲 Change         | Password 🕞 Sign Ou    |
|------------------------------|-----------------|-----------------|--------------------|---------------------|--------------------------------------------|--------------------|--------------|-------------------|---------------------------------------|-----------------------------|-------------------------------|------------------|-----------------------|
| 🛆 Dashboard                  | Paginiant       | -               |                    |                     |                                            |                    |              |                   |                                       |                             |                               |                  | Allser Guide          |
| $\equiv$ Manage $\checkmark$ | Recipient       | 5               |                    |                     |                                            |                    |              |                   |                                       |                             |                               |                  | U Oser Ouide          |
| Application Packets          | च Search Filter | ·s •            |                    |                     |                                            |                    |              |                   |                                       |                             | • New Conve                   | ert to Candidate | s 🗊 Delete Selected   |
| Applicant Selection          |                 |                 |                    |                     |                                            |                    |              |                   |                                       |                             |                               |                  |                       |
| Recipients                   | Owner: (All .   | Authorized)     | Include Sub-or     | ganizations: Yes    |                                            |                    |              |                   |                                       |                             |                               | Export CS        | V Show 30 rows -      |
| Facilities                   |                 |                 |                    |                     |                                            |                    |              |                   |                                       |                             |                               |                  | Academic              |
| Events                       |                 | First 🍦<br>Name | Last<br>Name       | ¢<br>Email          | \$<br>Owner                                | Program 🔶<br>Group | ¢<br>Program | Specialty         | School 🔶<br>Name                      | ¢<br>Source                 | +<br>Facility                 | Status           | Program 🔶<br>End Date |
| Candidate Profile            |                 | _               |                    | brianna.aalb        | $VA \rightarrow Facilities \rightarrow$    |                    |              |                   |                                       |                             | VA Palo Alto                  |                  |                       |
| Recruiting Events            | Detail          | Brianna         | Aalborg-<br>Volper | org-<br>volper@va.g | 640 - VA Palo Alto<br>Health Care System   | VA-STEP            | VA-STEP      | Nursing           |                                       | External - No<br>Onboarding | Health Care<br>System         | Deferred         |                       |
| Event Candidates             |                 |                 |                    | ov                  | $VA \rightarrow Scholarships 8$            |                    |              |                   |                                       |                             | -,                            |                  |                       |
| Event Registrations          |                 |                 |                    | tomaar97@g          | Clinical Education →                       | Scholarships &     | LIDED        | Physician         | Philadelphia<br>College of            | Native                      |                               | Active           | 05 (22 (2026          |
| Event Positions              | Detail          | Thomas          | Aaron              | mail.com            | Scholarship (No                            | Education          | HERE         | Pediatrics)       | Osteopathic<br>Medicine               | Applicant                   |                               | Student          | 05/23/2026            |
| Process Templates            |                 |                 |                    |                     | Pediatrics)<br>VA → Scholarships &         |                    |              |                   |                                       |                             |                               |                  |                       |
| Email Templates              | Detail          | Hannah          | Abad               | hannahcristi        | Clinical Education →                       | Scholarships &     | LIDED        | Social Worker     | Cal State                             | Native                      |                               | Active           | 05/19/2024            |
| Letter Templates             | Detail          | Detail Hannah   | Abau               | ail.com             | Worker                                     | Education          | in or        | (Hospital/Clinic) | tal/Clinic) University, San<br>Marcos | Applicant                   |                               | Student          | 00/10/2024            |
| Email Addresses              |                 | ٦               |                    | mabad002@           | (Hospital/Clinic)                          | 651 P.P.           | 651.00       |                   |                                       | Native                      |                               | Active           |                       |
| Triggered Notifications      | Detail          | Marianne        | Abadam             | gmail.com           | SELKP                                      | SELRP              | SELRP        | Physician         |                                       | Applicant                   |                               | Student          |                       |
| Text Block Categories        | Datail          | Nana            | Abaka              | nanaabaka16         | VA → Facilities →<br>526 - James J. Peters |                    | VA-STED      | Nursing           |                                       | External - No               | James J. Peters<br>VA Medical | Active           |                       |
| 🖓 Financial Reporting 🛛 🗸 🗸  | Detail          |                 | ADara              | @gmail.com          | VA Medical Center<br>(Brony, NV)           | VA-SILF            | VA-SIEF      | Transing          |                                       | Onboarding                  | Center (Bronx,                | Employee         |                       |

Once they are enrolled, you will be able to view them in the Recipients screen and complete required reporting.

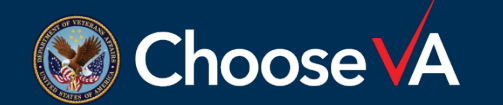

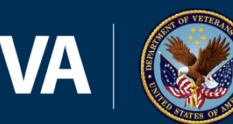

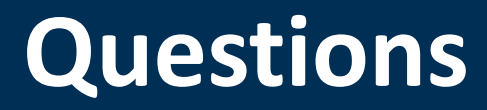

## Direct Questions to: VHAVA-STEPSupport@va.gov

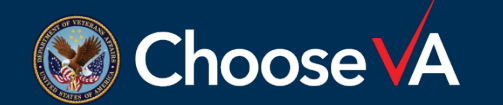

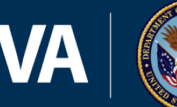

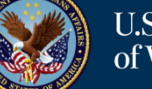